# BlackBoard 考试专用客户端学生使用指南

为了保证期末在线考试的顺利开展,请各位同学提前下载我校 BB 平台考试专用客户端并进行试用,确保客户端能在自己的电脑上顺利运行。考虑到同学们的设备问题,考试客户端分为 Windows 和 Mac 版本,下载链接为: <u>https://qr.sflep.com/sisu/download.aspx</u>。请各位同学在使用之前,仔细阅读以下说明。

### 一、BB 客户端考试须知

- 1. 正式考试时,学生必须通过客户端参与考试。Blackboard 服务器将自动检测并验证学生 是否使用我校专用的考试客户端登录。如果不是,服务器将提醒考生下载专用客户端。
- 2. 考前请确保自己使用的是最新版的客户端软件。
- 使用客户端之前,请务必关闭所有其他的程序窗口,以免干扰客户端的正常运行;后台
  禁止运行任何社交通讯软件,一旦发现,将被视为作弊。
- 4. 客户端为单一浏览和操作页面,学生在考试过程中将无法浏览考试页面以外的内容。
- 使用 BB 测试的答题过程中,系统会实时保存考生输入的答案或内容,即使意外退出, 重新进入测试也能回到当前答题界面,考生不必手动点击"保存答案"。
- 客户端不允许学生强行切换至其他程序界面;强行切出考试界面的行为将被服务器记录 和警告;切换次数超过3次,将直接强迫学生退出考试。

| 1 | 提示                                |
|---|-----------------------------------|
|   | 检测到您在切换窗口,已经提交服务器!切换超过3次,将直接退出考试! |
|   | → 关闭                              |

#### (客户端检测窗口截屏)

 客户端将在后台**实时监测并记录**学生复制粘贴及使用电子词典屏幕取词、在线翻译等涉 嫌作弊的行为,若发现将弹出窗口给予警告。

## 二、BB 考试专用客户端操作说明及注意事项

#### (一)安装、使用及退出客户端

#### 1. Windows 版本

客户端目前对 Win7 及以下的系统支持不太友好,建议升级到 Win10 系统使用。请下载好

安装程序,安装完毕后点击桌面的客户端程序图标运行。

另外,我们也提供 Zip 压缩包格式的客户端,请将下载的 Zip 文件解压缩到一个文件夹(建议放在 C 盘以外的磁盘,例如 D 盘),双击文件夹中的"外教社毕博专用考试客户端.exe"运行即可。

#### 注意事项:

- (1) 如需退出客户端,请点击屏幕左上角的"退出"标签。
- (2) 如果提示缺少文件,例如下图,

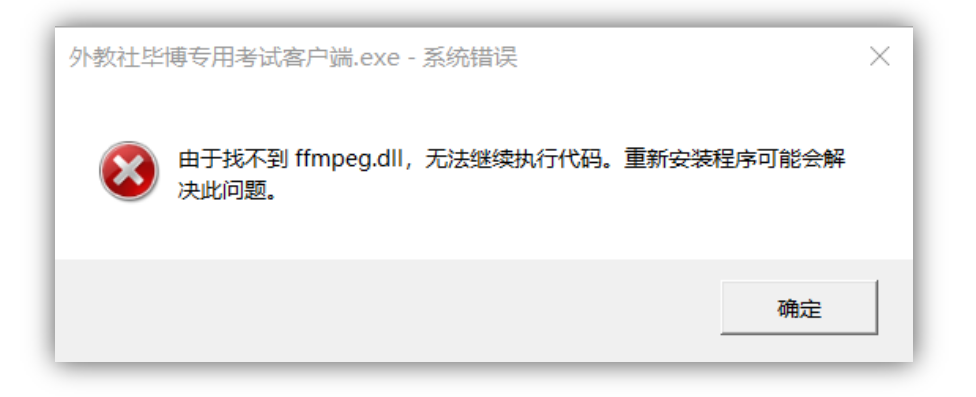

A. 请退出电脑后台运行的安全软件和杀毒软件,例如 360 安全卫士、MacAfee 等,或者直接 卸载这些软件(Win8 以后的系统已经自带安全软件),然后重新安装或运行客户端后一般均可 解决。

B. 如果下载的是压缩包文件,请确保已经将文件完全解压缩到文件夹后再运行(不能直接点 击压缩包里面的客户端文件)。

(3) 如果打开时显示"Windows 已保护你的电脑",如下图,则点击"更多信息",在 随后出现的窗口选择"仍要运行"。

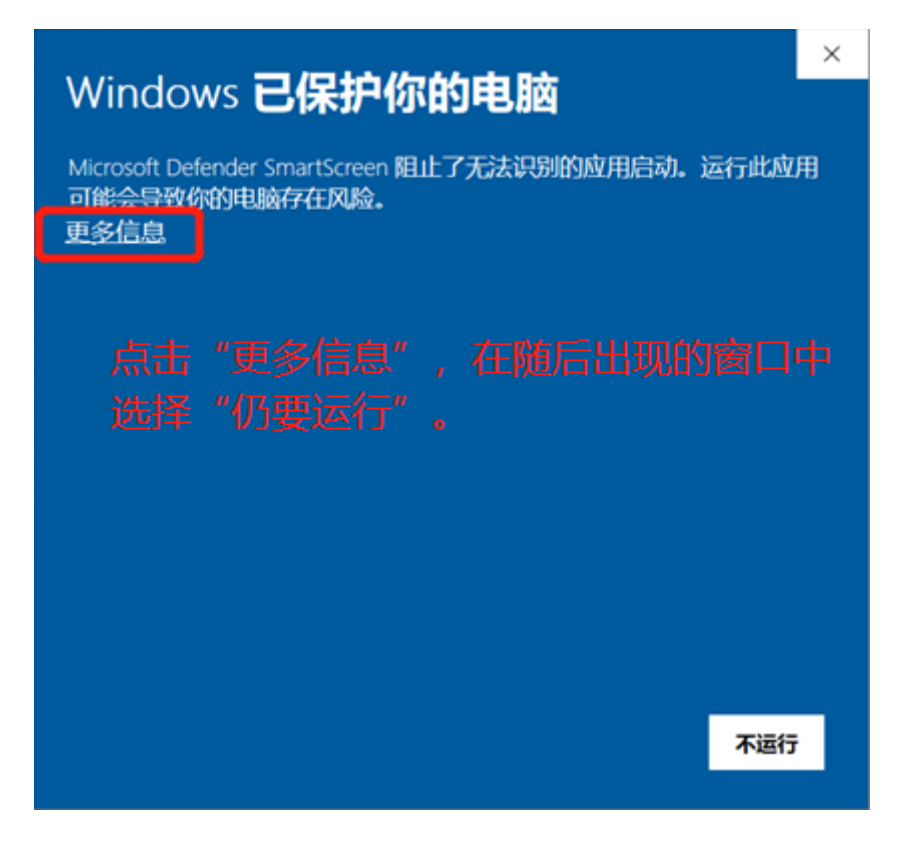

#### 2. Mac 版本

Mac 版本客户端无需安装,下载完毕后直接运行登录使用。

#### 注意事项:

- (1) 退出 Mac 客户端请使用"Command+Q"组合键。如果使用该组合键无法退出,可尝试使用"Control+Command+电源键"强制重启,或者长按电源键关机后再开机。
- (2) 如果系统提示下载的文件可能是"身份不明"或"恶意软件"(如下图),

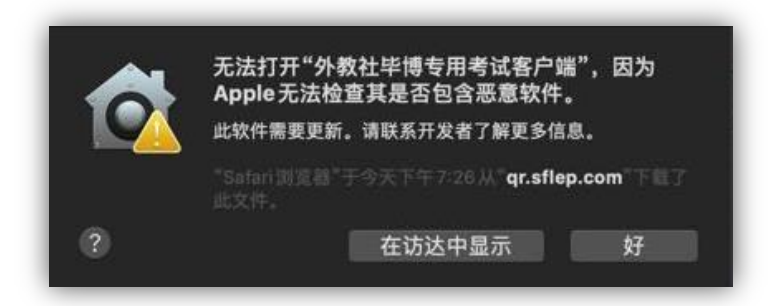

请在"系统偏好设置-安全性与隐私"中允许运行来自"任何来源"的软件,具体操作流程如下:

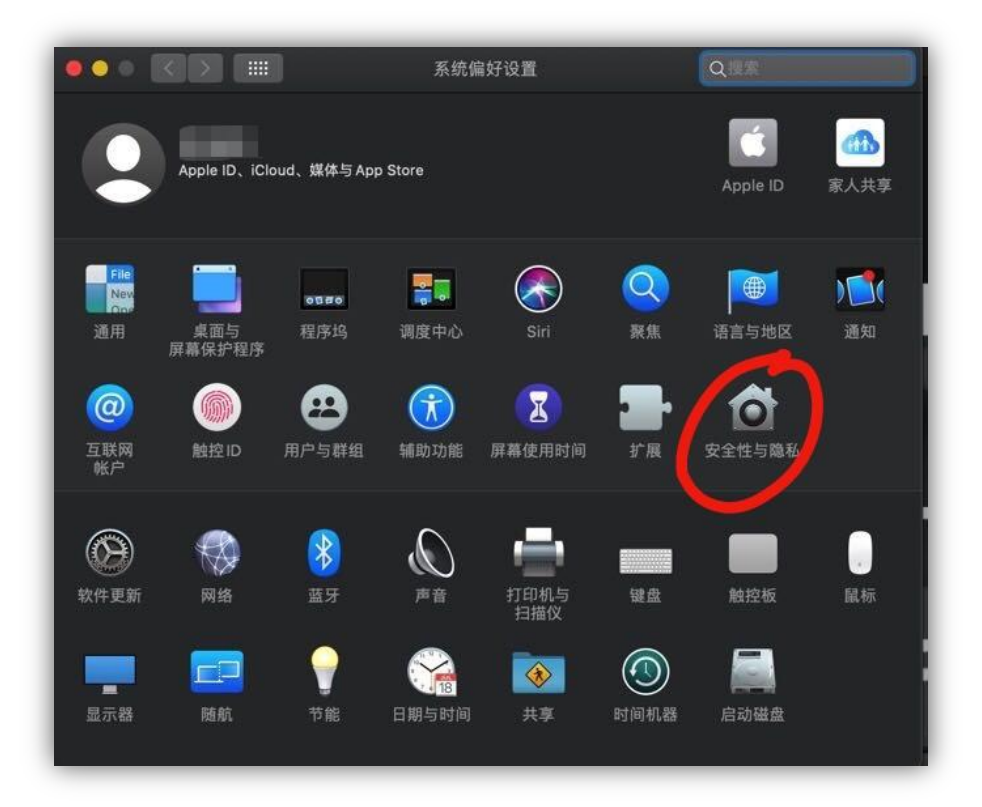

图 1

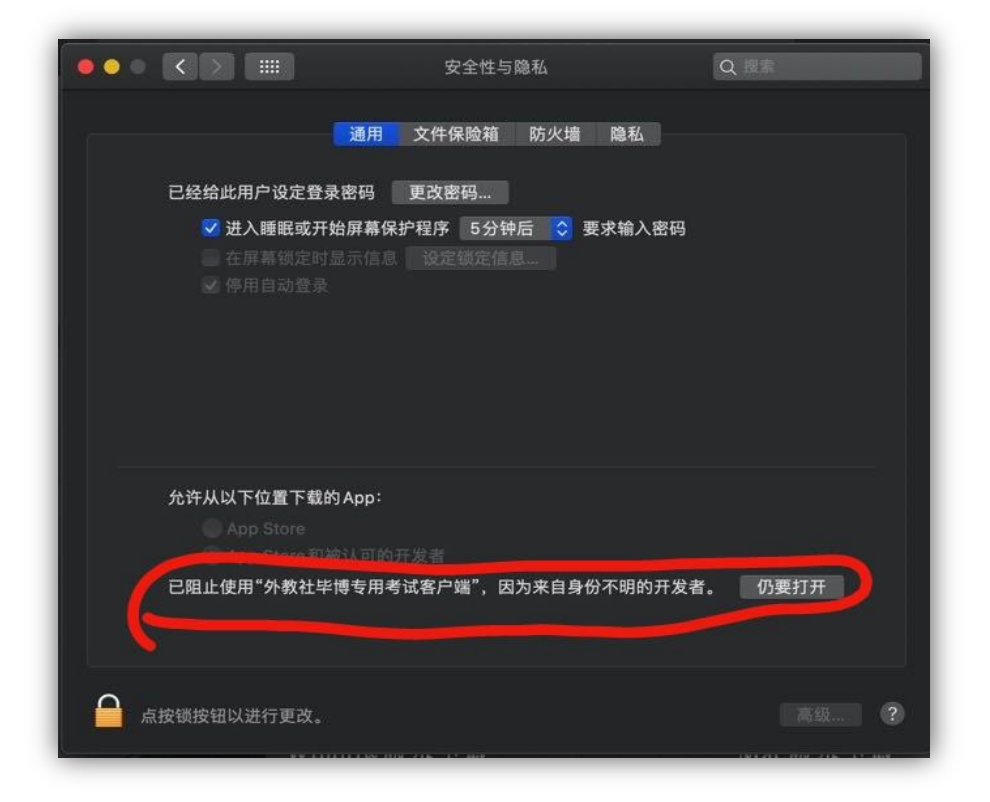

图 2

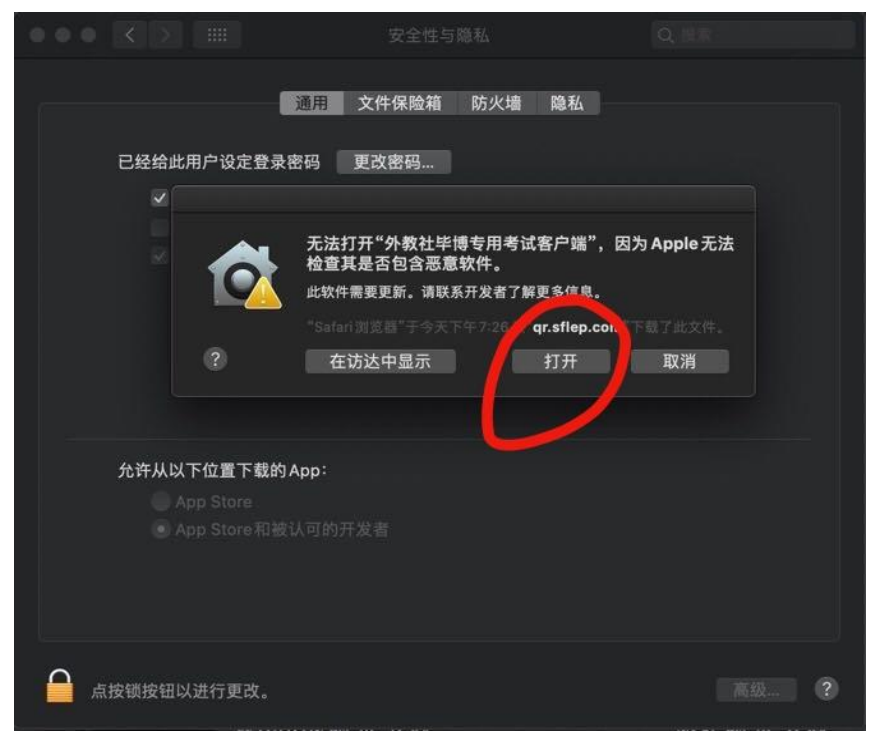

图 3

(3) 如果在"系统偏好设置"没有找到"任何来源"这一选项,或者提示下载的文件 已损坏,如下图,

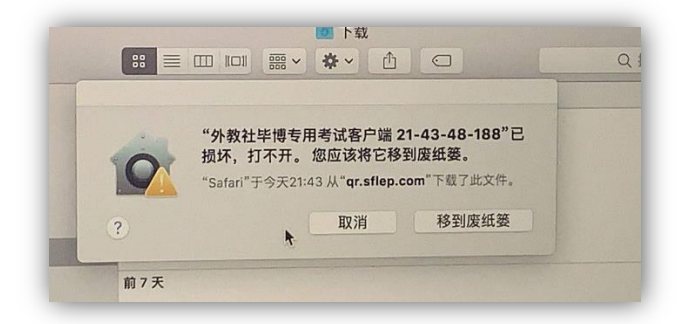

这极有可能是因为你的 Mac 系统是 macOS Sierra 10.12,苹果在这个系统里把这个选项给 屏蔽了。解决方法如下:

第一步:关闭"系统偏好设置";

第二步:打开应用程序里面的"终端";

第三步: 输入: sudo spctl --master-disable

第四步:如果提示输入密码,请输入电脑开机密码,输入的整个过程是看不到密码的,不 要理会,继续输入完以后按回车键确认即可;

第五步:回到"系统偏好设置-安全性与隐私"选择"任何来源";